After a Bond has been assessed and the payment taken, the Judicial Officer will determine what to do with that bond money. Click on the **Assigned** date link of the Bond Requirement to get into the Requirement Detail screen.

| - Requirements To | p           |           |                     | Add         |
|-------------------|-------------|-----------|---------------------|-------------|
| Assigned          | Requirement | Start     | Status              | Status date |
| 10/1/2017         | Bond        | 10/1/2017 | (Balance: \$500.00) |             |
|                   |             | 1 day     |                     |             |

Scroll to the bottom of the screen to the Requirement transactions area and click the **Options** link.

| I                          |              |         |             |          |
|----------------------------|--------------|---------|-------------|----------|
| - Requirement transactions | Descending   | Тор     |             | Options  |
| Date                       | Туре         | Number  | Memo        | Amount   |
| 10/5/2018 1:14:20 PM       | Assessment   |         | Assess Bond | \$500.00 |
| 10/5/2018 1:14:26 PM       | Payment      | 0000017 | Pay Bond    | \$500.00 |
| 10/5/2018 3:59:59 PM       | Deposit      |         |             | \$500.00 |
| 10/5/2018 3:59:59 PM       | Disburse Pre | эр      |             | \$500.00 |

Choose the **Add a Transaction** link. This takes you to the Transactions Detail page.

|                    | Transaction Detail              |  |  |
|--------------------|---------------------------------|--|--|
| Date:              | (11/5/2018 1:16:46 pm           |  |  |
| Type:*<br>Amount:* | TCS - Disburse to Child Support |  |  |
| Payment method:    | Select 🔻                        |  |  |
| Payor/payee:       |                                 |  |  |
| Address:           |                                 |  |  |

- **Date** Type a T for the current date and time or leave empty.
- **Type** Select where the funds are to be disbursed.
- **Amount** Enter the amount of funds to be disbursed to that type.

Click the **Update** button to save your work.

| Descending   | Гор                                                                                    |                                                                                                    |                                                                                                    |                                                                                                    | Options                                                                                                    |
|--------------|----------------------------------------------------------------------------------------|----------------------------------------------------------------------------------------------------|----------------------------------------------------------------------------------------------------|----------------------------------------------------------------------------------------------------|----------------------------------------------------------------------------------------------------|
| Туре         | Number                                                                                 | Memo                                                                                                    |                                                                                                    |                                                                                                    | Amount                                                                                                    |
| Assessment   |                                                                                        | Assess Bond                                                                                                    |                                                                                                    |                                                                                                    | \$500.00                                                                                                    |
| Payment      | 0000017                                                                                | Pay Bond                                                                                                    |                                                                                                    |                                                                                                    | \$500.00                                                                                                    |
| Deposit      |                                                                                        |                                                                                                    |                                                                                                    |                                                                                                    | \$500.00                                                                                                    |
| Disburse Pre | р                                                                                      |                                                                                                    |                                                                                                    |                                                                                                    | \$500.00                                                                                                    |
| Debit/Credit |                                                                                        | Disburse to Child Support                                                                                                    |                                                                                                    |                                                                                                    | \$500.00                                                                                                    |
|              | Descending<br>Type<br>Assessment<br>Payment<br>Deposit<br>Disburse Pre<br>Debit/Credit | Descending         Top           Type         Number           Assessment         Payment           Payment         0000017           Deposit         Disburse Prep           Debut/Credit         Debut/Credit | Descending         Top           Type         Number         Memo           Assessment         Assess Bond           Payment         0000017         Pay Bond           Deposit | Descending         Top           Type         Number         Memo           Assessment         Assess Bond           Payment         0000017         Pay Bond           Deposit | Descending         Top           Type         Number         Memo           Assessment         Assess Bond           Payment         0000017         Pay Bond           Deposit |

If the funds are to be disbursed to multiple locations, for example \$250.00 to child support and \$250.00 returned to client, you will need to make two separate transactions.

| - Requirement transactions | Descending   | Тор     |                           | Option   |
|----------------------------|--------------|---------|---------------------------|----------|
| Date                       | Туре         | Number  | Memo                      | Amount   |
| 10/5/2018 1:14:20 PM       | Assessment   |         | Assess Bond               | \$500.00 |
| 10/5/2018 1:14:26 PM       | Payment      | 0000017 | Pay Bond                  | \$500.00 |
| 10/5/2018 3:59:59 PM       | Deposit      |         |                           | \$500.00 |
| 10/5/2018 3:59:59 PM       | Disburse Pr  | ер      |                           | \$500.00 |
| 11/5/2018 1:24:05 PM       | Debit/Credit |         | Disburse to Child Support | \$250.00 |
| 11/5/2018 1:24:16 PM       | Debit/Credit |         | Disburse to Client        | \$250.00 |
|                            |              |         |                           |          |

If you are going to disburse to client you must add a **DEFAULT PAYEE** to the Requirement so the check will be written to the appropriate person.

| Requirement type:     |                                               |
|-----------------------|-----------------------------------------------|
| Requirement code:     | Dend                                          |
| Requirement code.     | Boud                                          |
| Provider:             | Select V                                      |
| Assigned date:        | (10/5/2018 🛛 🛤 Start date: (10/5/2018 🛛 🛤     |
| Scheduled end date:   | New end date:                                 |
| Status:               | PAID - Paid in full    Status date: 11/5/2018 |
| Assessment frequency: | ( Select Type: ( Select                       |
|                       | \$0.00                                        |
| Default payee:        | Get name                                      |
| Notes:                | •                                             |
|                       |                                               |

Click the **Get name** button this takes you to the Name Lookup screen. It shows the names assigned to the case and the relatives. Click on the person who should receive the bond money.

|                         | Name Lookup                                                                 |  |  |
|-------------------------|-----------------------------------------------------------------------------|--|--|
| Select the desired name |                                                                             |  |  |
| Name Description        |                                                                             |  |  |
| Brady, Carol            | Petitioner (02D07-1810-JP-000002); Step-Mother of Greg Brady                |  |  |
| Brady, Greg             | Child (02D07-1810-JP-000002); Son of Mike Brady; Step-son of Carol<br>Brady |  |  |
| Brady, Mike             | Respondent (02D07-1810-JP-000002); Father of Greg Brady                     |  |  |
| Griffin, Lewis          | Private Attorney (02D07-1810-JP-000002)                                     |  |  |

| This adds them as the Default Davies | Default payee: Mike Brady Get name |
|--------------------------------------|------------------------------------|
| This adds them as the Default Payee. | Notes: -                           |
|                                      |                                    |

Click the **Update** button to save your work.